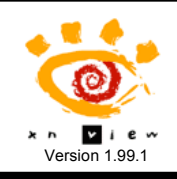

| Avant toute chose, créez un dossier dans lequel vous rangerez<br>les photos que vous souhaitez renommer.<br>(ex : « Photos »).                                                 | XnView v1.90.2 - [Parcourir - J:\Photos\                                                                                                    |  |
|----------------------------------------------------------------------------------------------------|----------------------------------------------------------------------------------------------------|--|
|                                                                                                    | 😤 Fichier Édition Affichage Outils Créer Fenêtre Info                                                                                                    |  |
|                                                                                                    | Parcourir                                                                                                    |  |
| 1. Ouvrez Xnview.                                                                                                    | 💿 🚺 🖏 🖉 🖕 😭 😨 🕲 🚺 🚺                                                                                                    |  |
| 2. A l'aide de l'onglet « Parcourir », sélectionnez le dossier<br>dans lequel se trouvent les photos à renommer (ici :« Photos »).                                             | Image: Second state state         Image: Second state state         Image: Second state state         Image: Second state         Image: Second state <th image:<="" td=""></th>                                                                                                    |  |
| 3. Sélectionnez les photos à renommer dans le cadre de droite<br>(« CTRL+A » ou « rectangle de sélection »).                                                                   | Animation Album     Dsc00172.JPG     BASE ELEVE     Dsc00173.JPG                                                                                                    |  |
| Vous pouvez également ne sélectionner que quelques photos<br>Pour les voir sous forme de vignette, cliquez sur le bouton<br>« Voir en » et sélectionnez le mode « Vignettes ». | Evaluations CE2     Constructions CE2     Dsc00174.JPG     Dsc00175.JPG     Dsc00175.JPG                                                                                                    |  |
|                                                                                                    | My Projects     Journal of the second second s |  |
|                                                                                                    | Photos     Projets Dernière                                                                                                    |  |
|                                                                                                    | e Ca Sitecole Attiany                                                                                                    |  |

4. Dans le menu [Outils], sélectionnez la commande [Renommer par lots...].

| 5. Dans le champ « Modèle du nom », tapez le nom que                                                                                                    | Renommer par lots 🛛 🔀                                               |                                              |
|----------------------------------------------------------------------------------------------------|---------------------------------------------------------------------|----------------------------------------------|
| que vous souhaitez attribuer à l'ensemble des photos<br>sélectionnées suivi des signes ##. Les signes ## seront<br>remplacés par la numérotation.<br>Pour taper #, [Alt Gr]+ $\frac{3}{2}$ | Modèle du nom ecole-## Début: 1 Insérer >>                          | Extension                                    |
| <u>Attention</u> : Si ces photos sont destinées à être mises en ligne,<br>n'oubliez pas que leur nom ne doit pas comporter d'espace ou<br>de lettres accentuées.                           | Créer un nouveau Modèle de nom au démarrage                         | ise                                          |
| 6. Dans « début », choisissez un numéro pour la première image.                                                                                                    | Trier Nom  Double-clic sur un fichier crée un nouveau Modèle de nom |                                              |
| Dans « Pas », définissez l'écart de numéro entre chaque image. C'est très pratique pour réorganiser l'ordre des images.                                                                    | Ancien Nom<br>Dsc00171.4PG<br>Dsc00172.4PG                          | Nouveau Nom<br>ecole-01.jpg<br>ecole-02.jpg  |
| 7, Cocher « Extension ».                                                                                                    | Dsc00173.JPG<br>Dsc00175.JPG<br>Dsc00175.JPG                        | ecole-04.jpg<br>ecole-04.jpg<br>ecole-05.jpg |
| 8. Vérifiez les infos dans le cadre du bas.                                                                                                    |                                                                     |                                              |
| 9. Cliquez sur [Renommer].                                                                                                    |                                                                     | >                                            |
| 10. C'est terminé.                                                                                                    | Renommer                                                            | Annuler                                      |
| Vos photos ont été renommées.                                                                                                    |                                                                     |                                              |